### Purpose

This document explains how to remove an instance from a Nagios Log Server 2024R2 cluster.

### Overview

Nagios Log Server is intended to be a clustered application, with multiple instances available to ensure continuous availability as well as scalability as your needs increase. However, there are circumstances in which you may need to remove an instance from a cluster, including:

- Upgrading the hardware of a server.
- Moving the instance from one server to another.
- A server has crashed and is otherwise unrecoverable.

Removing an instance from a Nagios Log Server cluster is a multistep process that involves sending several commands to the OpenSearch database on one of the instances in the cluster, including the following steps:

- Retrieve the instance allocation status
- Disable shard allocation on the cluster
- Exclude the instance from shard allocation
- Re-enable shard allocation on the cluster
- Monitor the status of the re-allocation
- Shutdown OpenSearch on the removed instance
- Remove the instance from the Nagios Log Server configuration

The credentials you will use in communicating with OpenSearch can be found in /var/www/html/nagioslogserver/application/config/config.local.php. The username is always nagioslogerver, and the password is in quotes at the end of the line that starts with:

\$config['opensearch\_password']

Use these in whatever tool you use to issue the HTTP commands throughout this document. We will be using curl for these examples; replace "password" in them with the value from the above file. When commands overflow a line, you can safely copy and paste the command without line breaks.

www.nagios.com

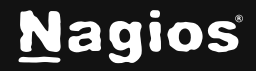

Page 1 of 6

If you have any log sources pointing to the instance you will be removing, make sure to point them at one of the remaining instances to ensure that you don't lose any log entries.

#### **Retrieve the instance allocation status**

In a shell on one of your Nagios Log Server instances, execute the following command:

curl -XGET -u nagioslogserver:<<password>> --cacert
/usr/local/nagioslogserver/opensearch/config/root-ca.pem -s
https://localhost:9200/\_cat/allocation\?v

You should receive output similar to this:

| shards | disk.indices | disk.used | disk.avail | disk.total | disk.percent | host           | ip                | node    |
|--------|--------------|-----------|------------|------------|--------------|----------------|-------------------|---------|
| 38     | 277.3mb      | 20.6gb    | 27.2gb     | 47.9gb     | 43           | 192.168.157.12 | 29 192.168.157.12 | 9 node1 |
| 38     | 572.9mb      | 9.2gb     | 7.7gb      | 16.9gb     | 54           | 192.168.157.13 | 32 192.168.157.13 | 2 node3 |
| 39     | 360.9mb      | 9.7gb     | 29.2gb     | 38.9gb     | 24           | 192.168.157.13 | 33 192.168.157.13 | 3 node2 |

Here you can see we have three instances, named node1, node2, and node3, and the shards areevenly distributed across the three instances.

You will use the name of the node in the following steps. When we created the virtual machine for node3, we made the disk a little small. We are going to remove it from the cluster (under the premise that we will later recreate it and add it back in, a subject that is covered in How to add an instance to a Nagios Log Server 2024R2 Cluster).

#### Disable shard allocation on the cluster

Begin by disabling shard allocation across the cluster. Note that when shard allocation is disabled, Nagios Log Server will be unable to create new indexes (such as what happens at midnight UTC with incoming logs). Issue the following curl command:

```
curl -H 'Content-Type: application/json' -XPUT -u nagioslogserver:<<password>> --cacert
/usr/local/nagioslogserver/opensearch/config/root-ca.pem -s
https://localhost:9200/_cluster/settings -d
'{"persistent":{"cluster.routing.allocation.enable":"none"}}'
```

www.nagios.com

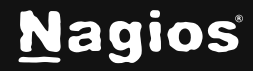

You should receive a response similar to this:

{"acknowledged":true,"persistent":{"cluster":{"routing":{"allocation":{"exclude":{"\_name":"node3"}}}}},"transient":{}}

#### Exclude the instance from shard allocation

Next, we exclude the node we wish to remove from shard allocation within the cluster. The command is similar to the previous command:

curl -H 'Content-Type: application/json' -XPUT -u nagioslogserver:<<password>> --cacert
/usr/local/nagioslogserver/opensearch/config/root-ca.pem -s
https://localhost:9200/\_cluster/settings -d
'{"persistent":{"cluster.routing.allocation.exclude.\_name":"<<nodename>>"}}'

You will again receive a response similar to that above.

#### Enable shard allocation on the cluster

Now reenable shard allocation on the cluster. Execute the same command you used to disable allocation, but replace none with all:

```
curl -H 'Content-Type: application/json' -XPUT -u nagioslogserver:<<password>> --cacert
/usr/local/nagioslogserver/opensearch/config/root-ca.pem -s
https://localhost:9200/_cluster/settings -d
'{"persistent":{"cluster.routing.allocation.enable":"all"}}'
```

Once again, the command will be acknowledged as above.

www.nagios.com

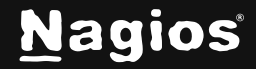

Page 3 of 6

#### Monitor the status of the re-allocation

Nagios Log Server will begin moving data from the instance you are removing to the remaining instances of the cluster. Depending on how much data is on the instance, this could take quite some time. You can monitor the progress by issuing the following command:

curl -H 'Content-Type: application/json' -u nagioslogserver: :<<password>> --cacert
/usr/local/nagioslogserver/opensearch/config/root-ca.pem -XGET
https://localhost:9200/\_cat/recovery\?v\&active\_only=true

While the reallocation is in progress, this command will produce output similar to this:

| index                  | shard     | time type | stage sou  | rce_host  | sour      | ce_nod | e target_ | host    | target    | _node i | repositor | ry snapsh | ot files | files_re  |
|------------------------|-----------|-----------|------------|-----------|-----------|--------|-----------|---------|-----------|---------|-----------|-----------|----------|-----------|
| covered files_percent  | files_tot | al bytes  | bytes_r    | ecovered  | bytes_pe  | rcent  | oytes_tot | al tran | islog_ops | trans   | log_ops_r | recovered | translo  | g_ops_per |
| cent                   |           |           |            |           |           |        |           |         |           |         |           |           |          |           |
| nagioslogserver_snapsh | iot 0 1   | 1.1s peer | index 192  | .168.157. | 129 node  | 1      | 192.168   | .157.13 | 3 node2   | 1       | n/a       | n/a       | 33       | 26        |
| 78.8%                  | 33        | 21848     | 7535       |           | 34.5%     |        | 21848     | 0       |           | 0       |           |           | 100.0%   |           |
| logstash-2025.01.23    | 0 1       | 1s peer   | index 192  | .168.157. | 133 node  | 2      | 192.168   | .157.12 | 9 node1   | 1       | n/a       | n/a       | 49       | 43        |
| 87.8%                  | 49        | 4367947   | 35 7449211 |           | 17.1%     |        | 43679435  | 0       |           | 0       |           |           | 100.0%   |           |
| logstash-2025.01.22    | 0 1       | 1.1s peer | index 192  | .168.157. | .132 node | 3      | 192.168   | .157.12 | 9 node1   | 1       | n/a       | n/a       | 40       | 35        |
| 87.5%                  | 40        | 385798    | 57 1033246 | 1 /       | 26.8%     |        | 38579867  |         |           | 0       |           |           | 100.0%   |           |
| logstash-2025.01.25    | 0         | 1.1s peer | index 192  | .168.157. | .132 node | 3      | 192.168   | .157.13 | 3 node2   | 1       | n/a       | n/a       | 52       | 47        |
| 90.4%                  | 52        | 165020    | 18 5730562 |           | 34.7%     |        | 16502018  | 0       |           | 0       |           |           | 100.0%   |           |

After the reallocation is complete, the output will be blank:

index shard time type stage source\_host source\_node target\_host target\_node repository snapshot files files\_recovered files\_percent files \_total bytes bytes\_recovered bytes\_percent bytes\_total translog\_ops translog\_ops\_recovered translog\_ops\_percent

And the re-running the initial allocation command from above will show that there is no data left on the instance we're removing:

| shards | disk.indices | disk.used | disk.avail | disk.total | disk.percent | host            | ip              | node  |
|--------|--------------|-----------|------------|------------|--------------|-----------------|-----------------|-------|
| 56     | 576.2mb      | 20.9gb    | 26.9gb     | 47.9gb     | 43           | 192.168.157.129 | 192.168.157.129 | node1 |
| 0      | Ob           | 8.6gb     | 8.2gb      | 16.9gb     | 51           | 192.168.157.132 | 192.168.157.132 | node3 |
| 56     | 582.4mb      | 9.9gb     | 29gb       | 38.9gb     | 25           | 192.168.157.133 | 192.168.157.133 | node2 |

#### Shutdown OpenSearch on the removed instance

If the instance is still accessible, stop the OpenSearch service on the instance you removed. Execute the following command on that node:

systemctl stop opensearch.service

www.nagios.com

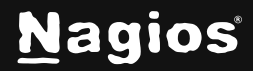

Page 4 of 6

Copyright © 2025 Nagios Enterprises, LLC. All rights reserved. Trademarks are the property of their respective owner.

Next, verify the cluster health. The cluster status should be green and the number of nodes in the cluster should be reduced by one.

{"cluster\_name":"nagios\_opensearch","status":"green","timed\_out":false,"number\_of\_nodes":2,"number\_of\_data\_nodes":2,"discovered\_master":t rue,"discovered\_cluster\_manager":true,"active\_primary\_shards":56,"active\_shards":112,"relocating\_shards":0,"initializing\_shards":0,"unass igned\_shards":0,"delayed\_unassigned\_shards":0,"number\_of\_pending\_tasks":0,"number\_of\_in\_flight\_fetch":0,"task\_max\_waiting\_in\_queue\_millis

### Remove the instance from the Nagios Log Server configuration

Finally go into the Nagios Log Server Instance Status Page, and remove the instance from Nagios Log Server:

|                        | Instance     | e Overvie          | W           |                   |                         |            |                   |         |  |  |  |  |
|------------------------|--------------|--------------------|-------------|-------------------|-------------------------|------------|-------------------|---------|--|--|--|--|
| Unique Hosts           | ନ୍ଦ୍ର Global | ాన Global Stats    |             |                   |                         |            |                   |         |  |  |  |  |
| iystem ^               |              | •                  |             |                   |                         |            | 10                |         |  |  |  |  |
| Cluster Status         | Total        | 2<br>Instances     | м           | anager            | 2<br>Data               |            | 16<br>Process     | sors    |  |  |  |  |
| Instance Status        |              |                    |             |                   |                         |            |                   |         |  |  |  |  |
| Index Status           |              | 9%                 | 14          | bytes             | 0 byte                  | s          | 86.90             | GB      |  |  |  |  |
| Sustem Status          | Pro          | cess CPU           | Men         | nory Used         | Swap                    |            | Total Sto         | rage    |  |  |  |  |
| Migrate Data           |              |                    |             |                   |                         |            |                   |         |  |  |  |  |
| Command Subsystem      | 55.<br>Fre   | 93 GB<br>e Storage | 7.2<br>Da   | 25 GB<br>Ita Read | 128.55 (<br>Data Writte | n<br>n     | 135.79<br>I/O Siz | ) GB    |  |  |  |  |
| lanagement ^           |              |                    |             |                   |                         |            |                   |         |  |  |  |  |
| User Management        | Instance     | es                 |             |                   |                         |            |                   |         |  |  |  |  |
| Host List Management   |              | Iomory Lload       | Memory Free | Storage Total     | Storage Available       | Openegarch | Logetach          | Actions |  |  |  |  |
| LDAP/AD Integration    | CPU % IV     | lemory Used        | Memory Free | Storage rotat     | Storage Available       | Opensearch | Logstasn          | ACTIONS |  |  |  |  |
| Monitor Backend (NCPA) | 2% 9         | 7%                 | 3%          | 47.93 GB          | 26.94 GB                | $\odot$    | $\oslash$         | Ū       |  |  |  |  |
| Custom Includes        | 16% 9        | 8%                 | 2%          | 38.98 GB          | 29.00 GB                | $\oslash$  | $\oslash$         | Ū       |  |  |  |  |
| eneral ^               |              |                    |             | 0 bytes           | 0 bytes                 | Ø          | $\odot$           | Ī       |  |  |  |  |
| Global Settings        |              |                    |             | U Dyteo           | O Dyteo                 | $\smile$   | $\sim$            |         |  |  |  |  |
| 1 Mail Settings        |              |                    |             |                   |                         |            |                   |         |  |  |  |  |

Click on the delete icon for the instance. The instance will be deleted from your Nagios Log Server cluster.

www.nagios.com

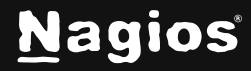

### Troubleshooting

The following documentation will help troubleshoot issues you may encounter:

- Understanding and Troubleshooting Yellow Cluster Health
- Understanding and Troubleshooting Red Cluster Health

### **Finishing Up**

This completes the documentation on How to Remove an Instance from a Nagios Log Server 2024R2 Cluster. If you have additional questions or other support-related questions, please visit us at our Nagios Support Forum, Nagios Knowledge Base, or Nagios Library:

Visit Nagios Support Forum

<u>Visit Nagios Knowledge Base</u>

Visit Nagios Library

www.nagios.com

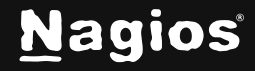

Page 6 of 6

Copyright © 2025 Nagios Enterprises, LLC. All rights reserved. Trademarks are the property of their respective owner.